## Steps to Cancel recurring donation from WeShare:

- Go to https://saintleothegreatchurch.churchgiving.com/
- Login using the login button on the right top.

## Login

- Provide with your email and password. Just in case you don't remember your password, please use forgot password to get the password reset link in the email.
- Click on "Payment and Schedules" to see your recurring donations.

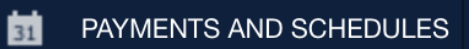

• You will see "My Recurring Transactions", something like the image below:

| Collection      | Next Transaction Date     | Payment Source                  | Amount  |             |
|-----------------|---------------------------|---------------------------------|---------|-------------|
| Sunday Offering | Saturday August 1st, 2020 | Account ending in: *********027 | \$10.00 | Edit Delete |

- Click the delete button next to the recurring transaction.
- Confirm when "Confirmation" popup comes up.
- You might also want to delete your stored payment from the section "My Payment Sources"
- from the section just below, by clicking delete next to it.
- Logout when you are done.